## 各種情報配信メール停止方法のご案内

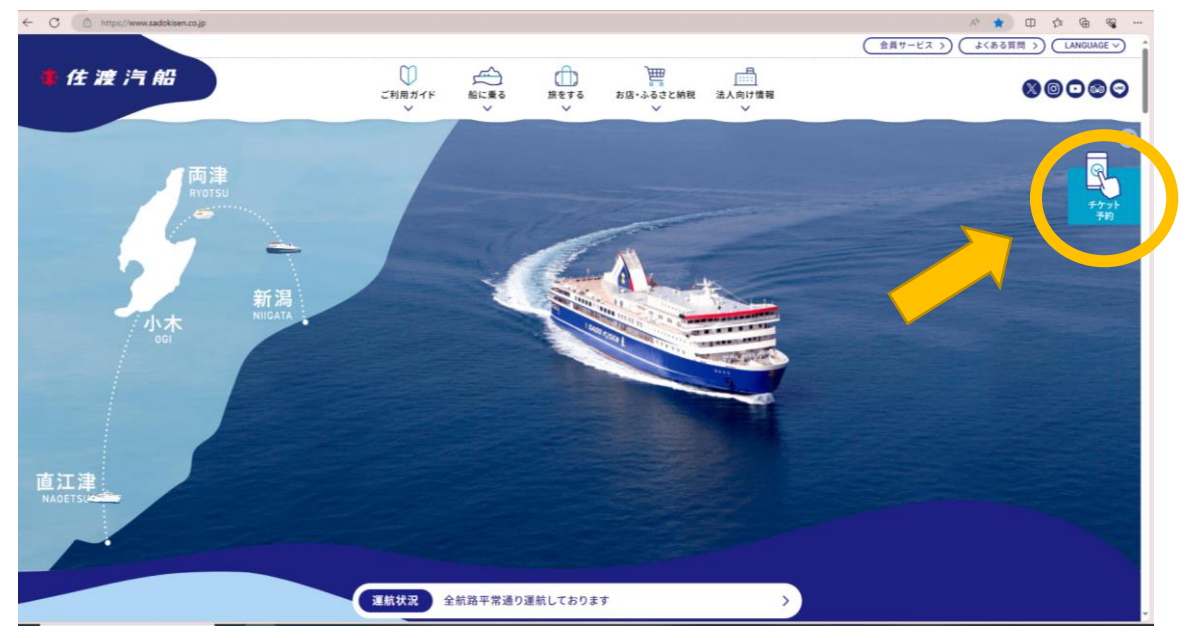

1. 佐渡汽船HP(トップページ)のチケット予約をクリックしてください。

| ・<br>・<br>・<br>・<br>・<br>・<br>・<br>・<br>・<br>・<br>・<br>・<br>・<br>・ | i式会社[JP] C 🌵 インターネット予約:ログインニ × 了                          |                                 | -             |
|--------------------------------------------------------------------|-----------------------------------------------------------|---------------------------------|---------------|
| ◆ 住渡 汽船<br>インターネット予約                                               |                                                           |                                 | Language E    |
|                                                                    | 予約する                                                      |                                 | ※<br>表<br>示   |
|                                                                    | <ul> <li>         ・・・・・・・・・・・・・・・・・・・・・・・・・・・・・</li></ul> | すでに会員登録済みの方の予約<br>会務毎年<br>パスワード | これない場合は下にスクロー |
|                                                                    | - 予約内容の確認・<br>- <b>確認・変更</b>                              | ġε<br>I                         | ル             |

2. 下記画面になりましたら「確認・変更」をクリック

※お客様のパソコンの画面により、表示されない場合があります。その場合は、下にスクロ ールして表示させてください 3. 下記画面になりましたら 会員番号とパスワード を入力しログインしてください。

| ◆ https://reservation.sadokisen.co.jp/webyoyuku/WIGWIG0410 / ● ● 在東汽船株式会社 (P) で | # インターネット予約:07インニ × 1 |                                                                                                    | - ♂ ×<br>↑★☆●    |
|---------------------------------------------------------------------------------|-----------------------|----------------------------------------------------------------------------------------------------|------------------|
| ファイルE 編集() 表示() あたに入り() フール() ヘルブ()<br>本 住 渡 汽 船<br>インターネット予約                   |                       |                                                                                                    | Language 日本語 💙 🔺 |
|                                                                                 |                       |                                                                                                    |                  |
|                                                                                 | 予約内容                  | の確認・変更                                                                                             |                  |
|                                                                                 | 会員ログイン                | 会員登録なしで予約した方                                                                                       |                  |
|                                                                                 |                       | お名前 (カナ)                                                                                           |                  |
|                                                                                 | 会員番号                  | <b>ए-</b><br>(ग) १९                                                                                |                  |
|                                                                                 | パスワード                 | 24                                                                                                 |                  |
|                                                                                 | 半角英数字で入力してください。       | 受付番号                                                                                               |                  |
|                                                                                 | ログイン                  | 半角英数学で入力してください。                                                                                    |                  |
|                                                                                 | 会員番号・パスワードをお忘れですか?    | 検索する                                                                                               |                  |
|                                                                                 |                       | ※受付番号をお忘れの場合は以下予約センターへご連絡ください。<br>TEL025-245-6122 (営業時間08:30-18:00)<br>MAIL-yoyaku@sadokisen.co.jp |                  |
|                                                                                 |                       |                                                                                                    |                  |
|                                                                                 | インターネ                 | ット予約サービス                                                                                           |                  |
|                                                                                 | 利用30月 2               | ; 初期兼約 [2]                                                                                         | €, 100%          |

4. インターネット予約メニューの「会員情報変更」をクリックしてください。

| 🔶 🗩 https://reservation sadokisen.co.jp/webyoyaku/Wi/WiG0 🔎 👻 🔒 Cybertrust Global Root 🐧 🎄 לאסי אין אין אין אין אין אין אין אין אין אי | ト予約:メニュー ~_ × 📑                           |                                       | n 🛧 🌣 😐  |
|----------------------------------------------------------------------------------------------------|-------------------------------------------|---------------------------------------|----------|
| ファイル(E) 編集(E) 表示(2) お気に入り(A) ジール(E) ヘルプ(E)                                                                                             |                                           |                                       |          |
| <b>◆ 住 渡 汽 船</b>                                                                                                    |                                           |                                       | ~        |
| インターネット予約                                                                                                    |                                           |                                       |          |
| ログイン /川原 亮様                                                                                                    |                                           |                                       |          |
|                                                                                                    |                                           |                                       | ログアウト    |
|                                                                                                    | インターネット予約                                 | *                                     |          |
|                                                                                                    | 122-421-349                               |                                       |          |
|                                                                                                    | 新しく予約する                                   | 会員情報変更                                |          |
| 現在以下のご                                                                                                    | 予約を承っております。<br>・取消は出来ません。 また、19時以降は翌日ご飯船分 | の変更・取消は出来ません。                         |          |
|                                                                                                    |                                           |                                       |          |
| 受付番号:                                                                                                    |                                           | -1545-18-19 - 28-19 - 1545-19-19-28-1 |          |
| 申し込み日時: 令和                                                                                                    | 元年 8月18日(日) 11:44                         | Person Person C                       | J        |
|                                                                                                    | 行き-往路情報                                   | 帰り-復路情報                               |          |
| 予約内容                                                                                                    | 令和元年11月1日(金) 11:30<br>新潟ジェットフォイル          | 予約なし                                  |          |
|                                                                                                    | 173 JE 10                                 | 帰り追加                                  |          |
| 唐政指定                                                                                                    | 未指定<br>決済後に指定可<br>指定不可                    |                                       |          |
|                                                                                                    | 全額                                        |                                       |          |
|                                                                                                    | 342.090                                   |                                       | B 100% - |

## 5. 会員メニューの「会員情報の確認・変更」をクリックしてください。

|                                                                                                    |                                                                                                    | - 0 ×    |
|----------------------------------------------------------------------------------------------------|----------------------------------------------------------------------------------------------------|----------|
| S 😔 🕘 🕸 https://reservation.sadokisen.co.jp/webyoyaku/KK/WMG0000WebForm.aspx                                       | > 益 佐渡汽服株式会社[JP] ○ 検索                                                                                                    | ይ• 💮 🗢 😒 |
| 金属サービス:メニュー 一佐×     こ                                                                                              |                                                                                                    |          |
| 271/J(F) 編集(E) 表示(V) お気に入り(A) 2−J/(T) ヘルフ(F)<br>◆ ○ blac base water Ward ・ ● くびーキートを持っただい ● くびーキートを持ったくい ● くびーキートを | ■・■ガイッ - ● 1915年1-1111月~11日) 新田小山山へ、山口、 11日 - ○ 11日年11日の日日(11日) - ● 11日日の八日日ノレ - 11日                                                                                                    |          |
| 🙀 🛃 Nee - Jos andone word 🖤 1997-491720 - 0919 - 🖤 1997-491720 - 0919 - 🦉 1997-491720                              | 1・ロンコンニー ● 第12第ンス2722メロシーン 石 体光量なストイムン 第12日 一石 各面単形的の単行インコンニー ● 成単化素ススシュレー 成単一                                                                                                    |          |
| 事 庄 波 汽 船                                                                                                    |                                                                                                    |          |
| インターネット予約                                                                                                    |                                                                                                    |          |
| ログイン/本 正極                                                                                                    |                                                                                                    |          |
|                                                                                                    |                                                                                                    |          |
|                                                                                                    |                                                                                                    |          |
|                                                                                                    | 会日メニュー                                                                                                    |          |
|                                                                                                    |                                                                                                    |          |
|                                                                                                    | UCH-OF<br>UCH-OF<br>Mageogenetic states<br>Argo exaction in the Mageogenetic state<br>Argo exaction in the Mageogenetic state<br>Mageogenetic state<br>Mageo |          |

- 6. お客様情報修正が表示されましたら下段にあるメール配信の
  - ☑ 佐渡汽船から各種情報を受け取る
  - ☑ 就欠航情報を受け取る

のチェックを外してください。

## 最後に「変更」のボタンを押していただければ完了です。

|                                                                                                    | ▼ Ů   検索 |
|----------------------------------------------------------------------------------------------------|----------|
| Pre year weight           Pre year weight                                                                                                    |          |
| >z>-z>rpidzization   Satisfied de la construit de la construit                                                                                                    |          |
| <pre>rysetstate</pre>                                                                                                    |          |
| <pre>Prime : exerume ::<br/>Prime : exerume ::<br/>Prime : exerume ::<br/>Prime : exerume ::<br/>Prime : exerume ::<br/>Prime : exerume ::<br/>Prime : exerume ::<br/>Prime : exerume ::<br/>Prime : exerume ::<br/>Prime : exerume ::<br/>Prime ::<br/>Prime ::<br/>P</pre> |          |
|                                                                                                    |          |
|                                                                                                    |          |
| Partie: source using   Partie: source using   Partie: source using <t< td=""><td></td></t<>                                                                                                    |          |
| Public structure if it is a structure if it is a                                                                                                    |          |
| P-923 ¥28                                                                                                    |          |
| ····································                                                                                                    |          |
| <pre>prove prove p</pre>                                                                                                    |          |
| <pre> i i i i i i i i i i i i i i i i i i i</pre>                                                                                                    |          |
| Prime       Prime         Prime       Prime         Pr                                                                                                    |          |
| # 個 ()         1 ()         1 ()         1 ()         1 ()         1 ()         1 ()         1 ()         1 ()         1 ()         1 ()         1 ()         1 ()         1 ()         1 ()         1 ()         1 ()         1 ()         1 ()         1 ()         1 ()         1 ()         1 ()         1 ()         1 ()         1 ()         1 ()         1 ()         1 ()         1 ()         1 ()         1 ()         1 ()         1 ()         1 ()         1 ()         1 ()         1 ()         1 ()         1 ()         1 ()         1 ()         1 ()         1 ()         1 ()         1 ()         1 ()         1 ()         1 ()         1 ()         1 ()                                                                                                    |          |
| i i                                                                                                    |          |
| I       ·         I       ·         ·       ·         ·       ·         ·       ·         ·       ·         ·       ·         ·       ·         ·       ·         ·       ·         ·       ·         ·       ·         ·       ·         ·       ·         ·       ·         ·       ·         ·       ·         ·       ·         ·       ·         ·       ·         ·       ·         ·       ·         ·       ·         ·       ·         ·       ·         ·       ·         ·       ·         ·       ·         ·       ·         ·       ·         ·       ·         ·       ·         ·       ·         ·       ·         ·       ·         ·       ·         ·       ·         ·       ·                                                                                                    |          |
| ●       ●       ●       ●       ●       ●       ●       ●       ●       ●       ●       ●       ●       ●       ●       ●       ●       ●       ●       ●       ●       ●       ●       ●       ●       ●       ●       ●       ●       ●       ●       ●       ●       ●       ●       ●       ●       ●       ●       ●       ●       ●       ●       ●       ●       ●       ●       ●       ●       ●       ●       ●       ●       ●       ●       ●       ●       ●       ●       ●       ●       ●       ●       ●       ●       ●       ●       ●       ●       ●       ●       ●       ●       ●       ●       ●       ●       ●       ●       ●       ●       ●       ●       ●       ●       ●       ●       ●       ●       ●       ●       ●       ●       ●       ●       ●       ●       ●       ●       ●       ●       ●       ●       ●       ●       ●       ●       ●       ●       ●       ●       ●       ●       ●       ●       ●       ●       ●       ●                                                                                                          |          |
|                                                                                                    |          |
| 生作日 (一)       」       」       」       」       」       」       」       」       」       」       」       」       」       」       」       」       」       」       」       」       」       」       」       」       」       」       」       」       」       」       」       」       」       」       」       」       」       」       」       」       」       」       」       」       」       」       」       」       」       」       」       」       」       」       」       」       」       」       」       」       」       」       」       」       」       」       」       」       」       」       」       」       」       」       」       」       」       」       」       」       」       」       」       」       」       」       」       』       」       」       」       」       」       」       」       」       」       」       」       」       」       」       」       」       」       」       」       」       」       」       」       」       」       」       」       」       」       <                                                                                                    |          |
| 「」」」」」」」」」」」」」」」」」」」」」」」」」」」」」」」」」」」」                                                                                                    |          |
| 日田田田         日田田田         日田田田         日田田田         日田田田         日田田         日田田         日田田         日田田         日田田         日田田         日田田         日田田         日田田         日田田         日田田         日田田田         日田田田田田田(田田)         日田田田田田田田(田田)         日田田田田田田田田(田田)         日田田田田田田田田田田田田田田田田田田田田田田田田田田田田田田田田田田田田                                                                                                    |          |
| 中国新聞         東田田田田         中国新聞         中国新聞         中国         中国         中国         中国         中国         中国         中国         中国         中国         中国         中国         中国         中国         中国          中国<                                                                                                    |          |
| 夏秋田       ●         第二日日、日本市大小市大市大市大市大市大市大市大市大市大市大市大市大市大市大市市市市市市市市                                                                                                    |          |
| Subsection   Subsection Subsection S                                                                                                    |          |
| 中国研究   Restart Jut Mitter Start Nature Starts Restart Hadden Starts Starts Starts Restart Hadden Starts Starts Star                                                                                                    |          |
| Rue data Aut 40 book Autor 40 book Autor 40 b                                                                                                    |          |
| WEREN         WEREN                                                                                                    |          |
|                                                                                                    |          |
| ●       ●         ●       ●         ●       ●         ●       ●         ●       ●         ●       ●         ●       ●         ●       ●         ●       ●         ●       ●         ●       ●         ●       ●         ●       ●         ●       ●         ●       ●         ●       ●         ●       ●         ●       ●         ●       ●         ●       ●         ●       ●         ●       ●         ●       ●         ●       ●         ●       ●         ●       ●         ●       ●         ●       ●         ●       ●         ●       ●         ●       ●         ●       ●         ●       ●         ●       ●         ●       ●         ●       ●         ●       ●         ●       ● <td< td=""><td></td></td<>                                                                                                    |          |
|                                                                                                    |          |
| PRE 男く (二)         PRE 学んだり(くて2010)         PRE 学んだり(くて2010)         PRE 学んだり(くて2010)         PRE 学る         PRE 学る         PRE 学る         PRE 学る         PRE 学る         PRE 学る         PRE 学る         PRE 学る         PRE 学る         PRE 学る         PRE 学る         PRE 学る         PRE 学る         PRE 学る         PRE 学る         PRE 学校会         PRE 学校会         PRE 学校会         PRE 学校会         PRE 学校会         PRE 学校会         PRE 学校会         PRE 学校会         PRE 学校会         PRE 学校会         PRE 学校会         PRE 学校会         PRE 学校会         PRE 学校会         PRE 学校会                                                                                                    |          |
| ● 新田市       ●         ● 新田市       ●         ●       ●         ●       ●         ●       ●         ●       ●         ●       ●         ●       ●         ●       ●         ●       ●         ●       ●         ●       ●         ●       ●         ●       ●         ●       ●         ●       ●         ●       ●         ●       ●         ●       ●         ●       ●                                                                                                    |          |
| break (1997)     break (1997)                                                                                                    |          |
| 日本日日         東京新聞会になります。(ホル)         中国日本日日         市会日日         中国日本日日         市会日日         日本日日         日本日日         日本日日         日本日日         日本日日         日本日日         日本日日         日本日日         日本日日         日本日         日本日 <td></td>                                                                                                    |          |
| WENTER 1880       WENTER 1880       10 EUTORIDATION 1870       CALLER FOR CALLE       CALLER FOR CALLER       CALLER FOR CALLER       CALLER FOR CA                                                                                                    |          |
| #30月 - 春日<br>● 世界市場出まるままゆ(1年)<br>メーカアドレスを行ったいてすい。<br>メーカアドレスでは10月<br>回 training/grand.com (1年)<br>■<br>和のため、用用 入り、(17日)、<br>メーカアドレス2<br>■<br>和のため、用用 入り、(17日)、<br>■<br>和のため、用用 入り、(17日)、<br>■<br>和のため、日本 入り、(17日)、<br>■<br>和のため、日本 入り、(17日)、<br>■<br>和のため、日本 入り、(17日)、<br>■<br>和 所能型<br>■<br>■<br>単純能型                                                                                                    |          |
| <ul> <li>中国日本3555年9日(日本)</li> <li>ナールアドレス(通知)</li> <li>オールアドレス(通知)</li> <li>オールアドレス(日本)</li> <li>オールアドレス(日本)</li> <li>マロームのアドレス(日本)</li> <li>マロームのアドレス(日</li></ul>                                                                                                    |          |
| メールアドレス (m)         メールアドレス (m)         メールアドレス20(100)         (m)         (m)                                                                                                    |          |
| スールアドレスを構成ながしてきない。<br>スールアドレスを構成ながしてきない。<br>スールアドレスを構成ながしてきない。<br>スールアドレス型<br>回転の意味用などの(単角)<br>回転の意味用などの(単角)<br>回転の意味用などの(単角)<br>回転の意味用などの(単角)<br>単純成物型                                                                                                    |          |
| x→a7Ptx22 (2008)<br>回:0:satistine@genations (200)<br>編52.7<br>genation@genations (200)<br>x→a7Ptx22<br>函:satistine@genations (200)<br>編52.7<br>編52.5<br>編52.7<br>編52.5<br>単純情報①<br>単純情報①                                                                                                    |          |
| (*) additional (cm (*R))<br>細辺カ<br>細辺のあ、形式 ハン、(*T)、<br>メールアドレスタ<br>(*) additional (cm (*R))<br>細レカ<br>相反のた、形式 ハン、(*R)、<br>一<br>一<br>一<br>単<br>四<br>一<br>単<br>四<br>数<br>二<br>二<br>一<br>二<br>二<br>二<br>二<br>二<br>二<br>二<br>二<br>二<br>二<br>二<br>二<br>二                                                                                                    |          |
| 編成入方<br>電気の含む、用意入力、です3小、<br>メールプPレス型<br>型 addition()(institution (FA))<br>編成入方<br>電気の含む、用意入力、です3小、<br>電気の含む、用意入力、です3小、<br>電気の含む、用意入力、です3小、<br>電気の含む、<br>単純情報①<br>単純情報②                                                                                                    |          |
|                                                                                                    |          |
| xx7FL28<br>10 <sup>1</sup> andfilmed@usselsens (FA)<br>電話のため、用意入力して下さい。<br>○□ 申興監報<br>単興情報①<br>単興情報②                                                                                                    |          |
| (1) このは日本の日本(10年) (日本) (日本) <p< td=""><td></td></p<>                                                                                                    |          |
| 編5.57<br>電話会話 展展入れにTPA-、<br>電調機構築①<br>電調機構製②<br>工                                                                                                    |          |
| #10006 ARAAL(1780,<br>同意 単現物報<br>単現物報力<br>単現物報力                                                                                                    |          |
| □ 単用数報<br>単同情報①<br>単同情報②                                                                                                    |          |
| ⇒ 単純数報<br>単純数報①<br>単純数報②                                                                                                    |          |
| ⇒ 単純物報 ■ 単純物報 ■ 単純物和 ■ 単純物和 ■ 単純物和 ■ 単純物和 ■ 単純物和 ■ 単純物和 ■ 単純物和 ■ 単純物和 ■ 単純物和 ■ 単純物和 ■ 単純物和 ■ 単純物和 ■ 単純物和 ■ 単純物和 ■ 単純物和 ■ 単純物和 ■ 単純物和 ■ 単純物和 ■ 単純物和 ■ 単純物和 ■ 単純物和 ■ 単純物和 ■ 単純物和                                                                                                    |          |
| 単同情報2                                                                                                    |          |
| □海與情報(1)<br>車與情報(2)<br>工                                                                                                    |          |
| 車両情報②                                                                                                    | ~        |
| 車両情報②                                                                                                    |          |
| т                                                                                                    | •        |
|                                                                                                    |          |
| ナ 🖌                                                                                                    |          |
| メール配信 ※お愛け取りになっていのはチェックを外して下さい。                                                                                                    |          |
|                                                                                                    |          |
| ▲ 佐瀬汽館から各村 報を受け取る                                                                                                    |          |
| <b>フ</b> 🔽 磁力数 🖉 磁力数 🖉 電気計算 6                                                                                                    |          |
| <i>k</i>                                                                                                    |          |
| А – – – – – – – – – – – – – – – – – – –                                                                                                    |          |
| 21                                                                                                    |          |
| र्ज – – – – – – – – – – – – – – – – – – –                                                                                                    |          |
| 戻る 変更                                                                                                    |          |
|                                                                                                    | •        |
|                                                                                                    |          |